# DmDriver 电机自学习指南

长沙迪乐米科技有限公司

客服热线: 400-888-9416 公司网址: <u>www.dynamy.cn</u>

#### 第一步 确保驱动器与电机正确接线!

检查驱动器的接线是否正确

输入电源(V+,V-)

电机动力线(U, V, W, PB)

电机编码器线(增量式: A+/A-,B+/B-,Z+/Z-,U+/U-,V+/V-,W+/W-

省线式: A+/A-,B+/B-,Z+/Z-

绝对值: DAT+/DAT-

SSI/BISS: DAT+/DAT-,CLK+/CLK-,CS+/CS-)

通信线(RS485/TYPE-C)

具体接线说明可以参考我司提供的接线说明文档!

#### 第二步 连接驱动器

进入"设置"→ "连接设置",选择正确的"驱动器型号"以及"COM端口",其他设置保持不变。"保存"后,进入主界面。点击"连接驱动器"。

| M DmDriver V1.15 长沙  | 迪乐米科技有限公司            |                                         |               |               |            |          | - 0             | ×       |
|----------------------|----------------------|-----------------------------------------|---------------|---------------|------------|----------|-----------------|---------|
| 设置 自整定 运动控制          | 辅助功能 监视 快速           | 启动                                      |               |               |            |          |                 |         |
| <b>後</b><br>连接驱动器    | 下载所有参数 故障复           | 立 恢复出厂                                  | 参数 重启驱动       | 办器 紧急         | TOP<br>§停机 |          |                 |         |
| 实时监控                 |                      | P00电机;                                  | 参数 P01驱动:     | 器参数 P02       | 基本参望       | 数 P03输入D | I参数 PO4输出DO     | )参数 1 ) |
| 速度指令 0               | 速度反馈 0               |                                         | 功能码           | 名称            |            | 值        | 单位              |         |
|                      |                      |                                         | 0             | 申机型号          | 1          | 65535    |                 |         |
| 位直指令                 | 12 直反顷               | ) 连                                     | - 🗆           | ×             | -77        | 0        |                 |         |
| 输入电压 24.5            | 输出电流 0               |                                         |               |               | 屿          | 0        |                 | - 11    |
| 伺服状态 准备完成!           | 实时温度 <mark>22</mark> | 驱动哭刑是                                   | <u>▼1₩系2万</u> |               | -          | 0        | <u>к</u> м<br>Л |         |
|                      |                      | 00403935 3                              | MINUS //      |               |            | 0        | A               |         |
| 故隨信息                 |                      | 驱动器地址                                   | 1             |               |            | 0        | N. m            |         |
| <b>开放</b> 路          |                      | COM读出口                                  | COM5          | $\overline{}$ |            | 0        | N. m            |         |
| 故障代码                 |                      | 2 + + + + + + + + + + + + + + + + + + + |               |               |            | 0        | RPM             |         |
| Er. 0                |                      | 波特举                                     | 57600         | ~             |            | 0        | RPM             |         |
|                      |                      | 数据位                                     | 8             | ~             | 1          | 0        | kg.cm2          |         |
| 虚拟DI                 |                      | 标验位                                     | NONE          | ~             | 数          | 0        |                 |         |
|                      |                      | 17/202 [17                              | NOND          |               |            | 0        | m52             |         |
| VDII O VDIZ O        | VDIS [] VDI4 []      | 停止位                                     | 1             | $\sim$        | Lq         | 10       | mri             |         |
| 1/0状态                |                      |                                         |               |               |            |          |                 |         |
|                      |                      | 保存                                      | Į             | 取消            |            |          |                 |         |
| DI1 DI2 DI3 DI4      | DI5 DI6 DI7 DI8      |                                         |               |               |            |          |                 |         |
|                      |                      |                                         |               |               |            |          |                 |         |
| DI9 DI10 DI11 DI12 I | DI13 DI14 DI15 DI16  |                                         |               |               |            |          |                 |         |
| DO1 DO2 DO3 DO4      | DO5 DO6 DO7 DO8      |                                         |               |               |            |          |                 |         |
| DOI DO2 DO3 DO4      | 200 200 201 200      |                                         |               |               |            |          |                 |         |
|                      | 0 0 1784             |                                         | 25            | 「动哭版木戸・       | 1003-      | 0000 产品型 | 민문·X1M15PC      |         |

## 第三步 确认伺服驱动器状态

驱动器正常处于"准备完成"状态,且无故障。

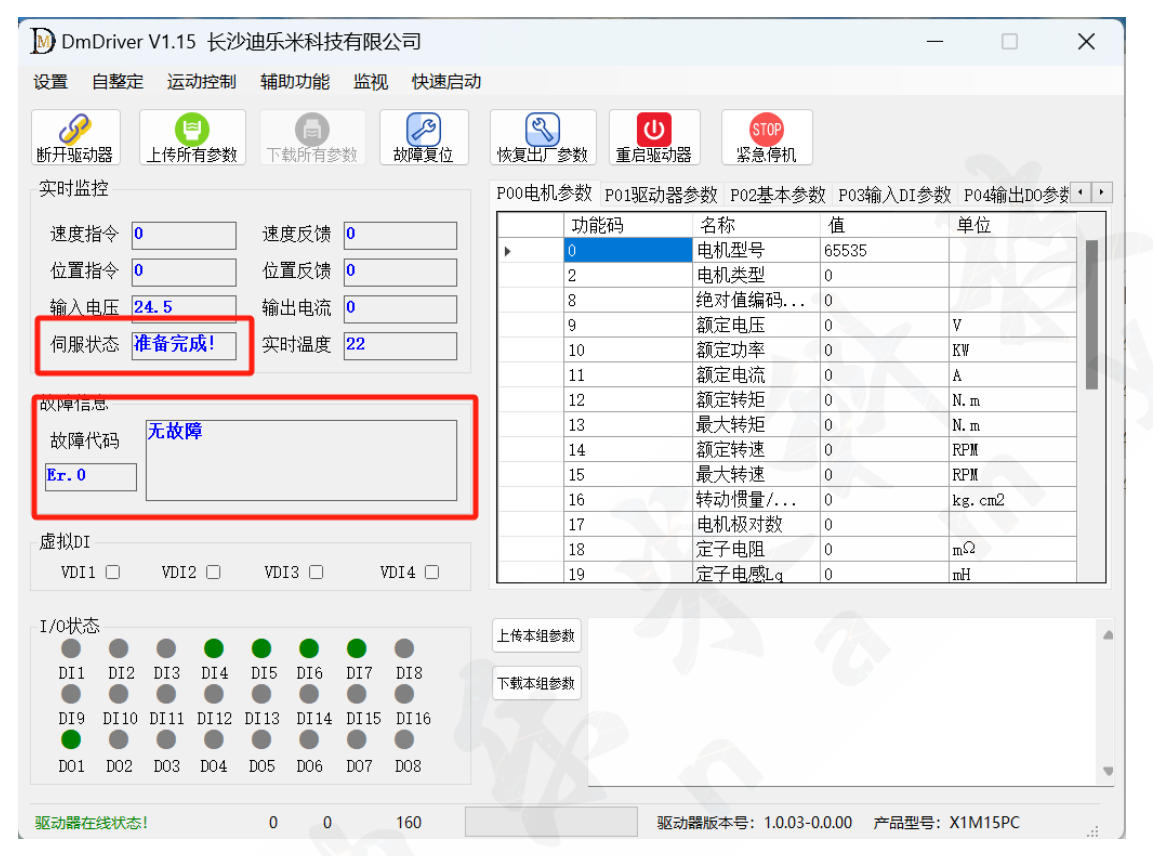

## 第四步 电机自学习第一步

点击 "自整定" → "电机参数自整定", 打开界面如下:

| ▶ 电机参数自学习 |        |                          |       |             | —    |              | ×  |  |
|-----------|--------|--------------------------|-------|-------------|------|--------------|----|--|
|           | 第一步    |                          |       |             |      |              |    |  |
|           | 编码器类型  | 增量编码器(A+/A-/B+/B-/Z+/Z-) |       |             |      |              |    |  |
|           | 电机额定电压 | 48                       | V     | 绝对值类型       | 单圈   | $\sim$       |    |  |
|           | 电机额定电流 | 650                      | 0.01A | 单圈分辨率       | 17   |              | 位  |  |
|           | 电机额定转速 | 3000                     | rpm   | 圈数          |      |              | 位  |  |
|           | 电机最大转速 | 3200                     | rpm   | 编码器线数       | 2500 |              |    |  |
|           | 电机极对数  | 5                        |       | 直线电机极距      | 0    |              | mm |  |
|           | 初始Ki   | 100                      |       |             |      |              |    |  |
|           | 初始Kp   | 100                      |       | 参数写入        |      | 下一步          |    |  |
|           | 第二生    |                          |       |             |      |              |    |  |
|           | *      |                          |       |             |      |              |    |  |
|           |        |                          |       |             |      |              |    |  |
|           |        |                          |       | TH          |      | <u>ла</u> ці |    |  |
|           |        |                          |       | <u>и</u> —и |      |              |    |  |
|           | 第三步    |                          |       |             |      |              |    |  |
|           |        |                          |       |             |      |              |    |  |
|           |        |                          |       |             |      | 完成           |    |  |
|           |        |                          |       |             |      | 2.0744       |    |  |

输入正确的电机参数和编码器参数。其中初始 Kp 和初始 Ki 可保持不变。 点击"参数写入"后,进入"下一步"。在电机自学习的过程中,电机可能会旋 转或者抖动,是正常现象!

注意:1、请确保电机处于空载状态!不能带负载和减速机!

2、请保持驱动器处于通电状态!

3、请确保电机处于安全可控范围,避免人身伤害!

#### 第五步 电机自学第二步

进入电机自学习第二步,电机会自动旋转,请面向电机出轴端,选择正确的 旋转方向。

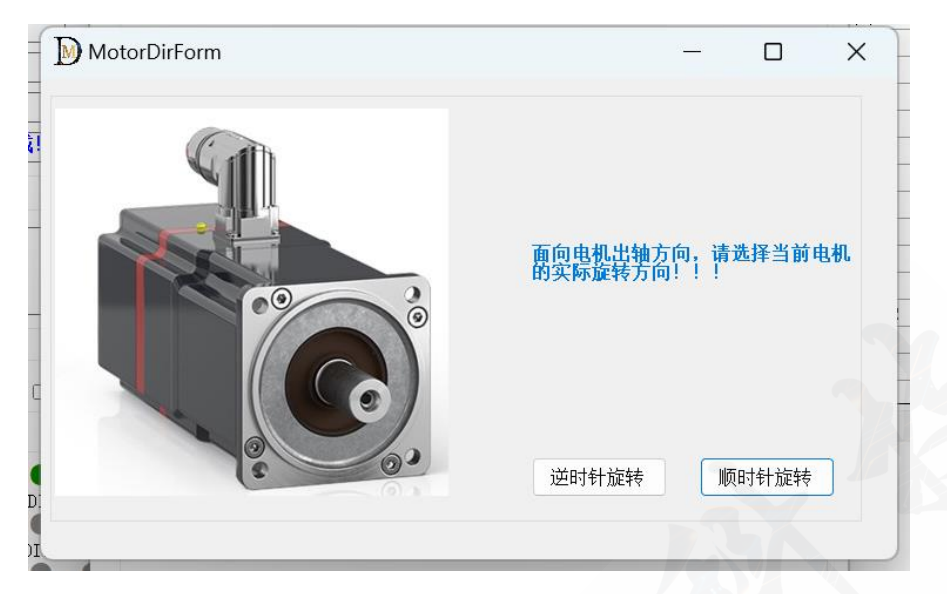

选择正确的旋转方向后,等待电机自学习第二步完成。然后点击"下一步", 进入电机自学习第三步。

### 第六步 电机自学习第三步

| / 승규고 모모 사실 파네 | de stituit de la | 1.66        |         |        |    |
|----------------|------------------|-------------|---------|--------|----|
| 编码器类型          | 多摩川绝济            | 衬值(DAT+/DAT | -)      |        |    |
| 电机额定电压         | 24               | V           | 绝对值类型   | 多圈 🗸   |    |
| 电机额定电流         | 300              | 0.01A       | 单圈分辨率   | 17     | 位  |
| 电机额定转速         | 3000             | rpm         | 圈数      | 16     | 位  |
| 电机最大转速         | 3200             | rpm         | 编码器线数   | 131072 |    |
| 电机极对数          | 5                |             | 直线电机极距  | 0      | mm |
| 初始Ki           | 100              |             |         |        |    |
| 初始Kp           | 100              |             | 参数写入    | 下      | 步  |
| 第二步<br>当前学习步骤  | 影完成,请试           | 选择下一步,或     | 者退出电机学习 |        |    |
|                |                  |             |         |        |    |
|                |                  |             | 下一步     | 退出     | Ł  |

进入电机自学习第三部分后,驱动器将对电机进行自学习,等待学习完成即 可。

## 第七步 自学习故障

在自学习过程中,如果出现了自学习异常或者故障,请检查电机参数和编码 器参数输入是否正确,或者可以寻求长沙迪乐米科技有限公司官方技术支持协助 解决问题。

#### 第八步 自学习完成

上述电机自学习完成且无故障,则自学习完成,退出电机自学习页面后,重 启驱动器即可正常使用!

# 声 明

1、本司不对此文档中的任何内容作任何明示或暗示的陈述或保证,而且不 对特定目的的适销性及适用性或者任何间接、特殊或连带的损失承担任何责任。

2、客户由于不正常操作造成的财产或者人身伤害,本司概不负责。请客户 按照手册中的技术规格使用本产品。本司有权根据技术发展的需要对本手册内容 进行更改,且更改版本不另行通知。

长沙迪乐米科技有限公司